## Getting Started Programming with the Raspberry Pi's

Step One - Connect Hardware to the Raspberry Pi

Plug in a USB keyboard, a USB mouse, an SD card and an HDMI cable connected to the DELL monitor

Turn the monitor on and switch to HDMI input

Last of all, plug in the micro USB power cable

raspberrypi login:pi

pi@raspberrypi ~ \$ startx

Password:

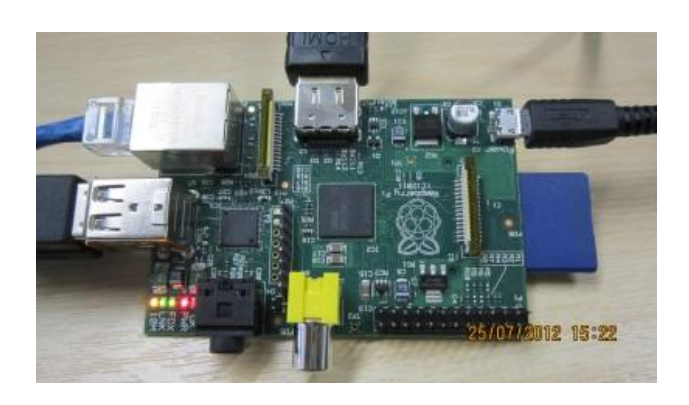

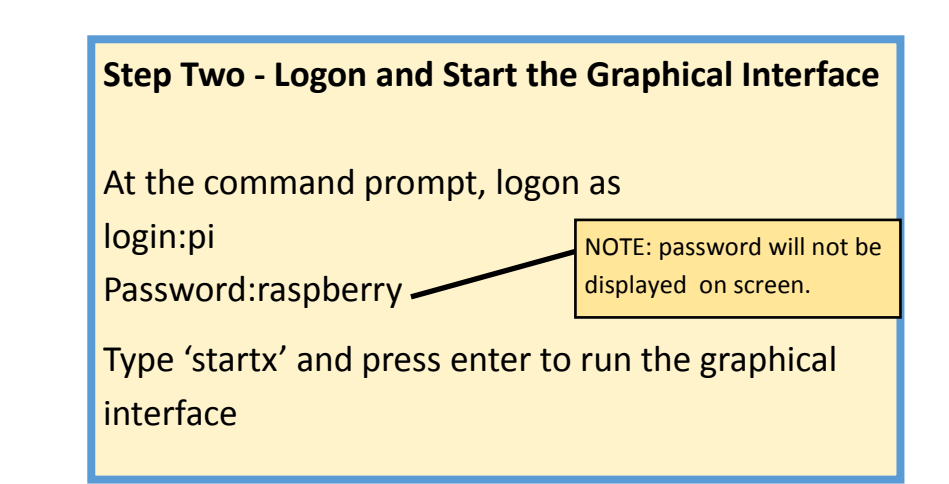

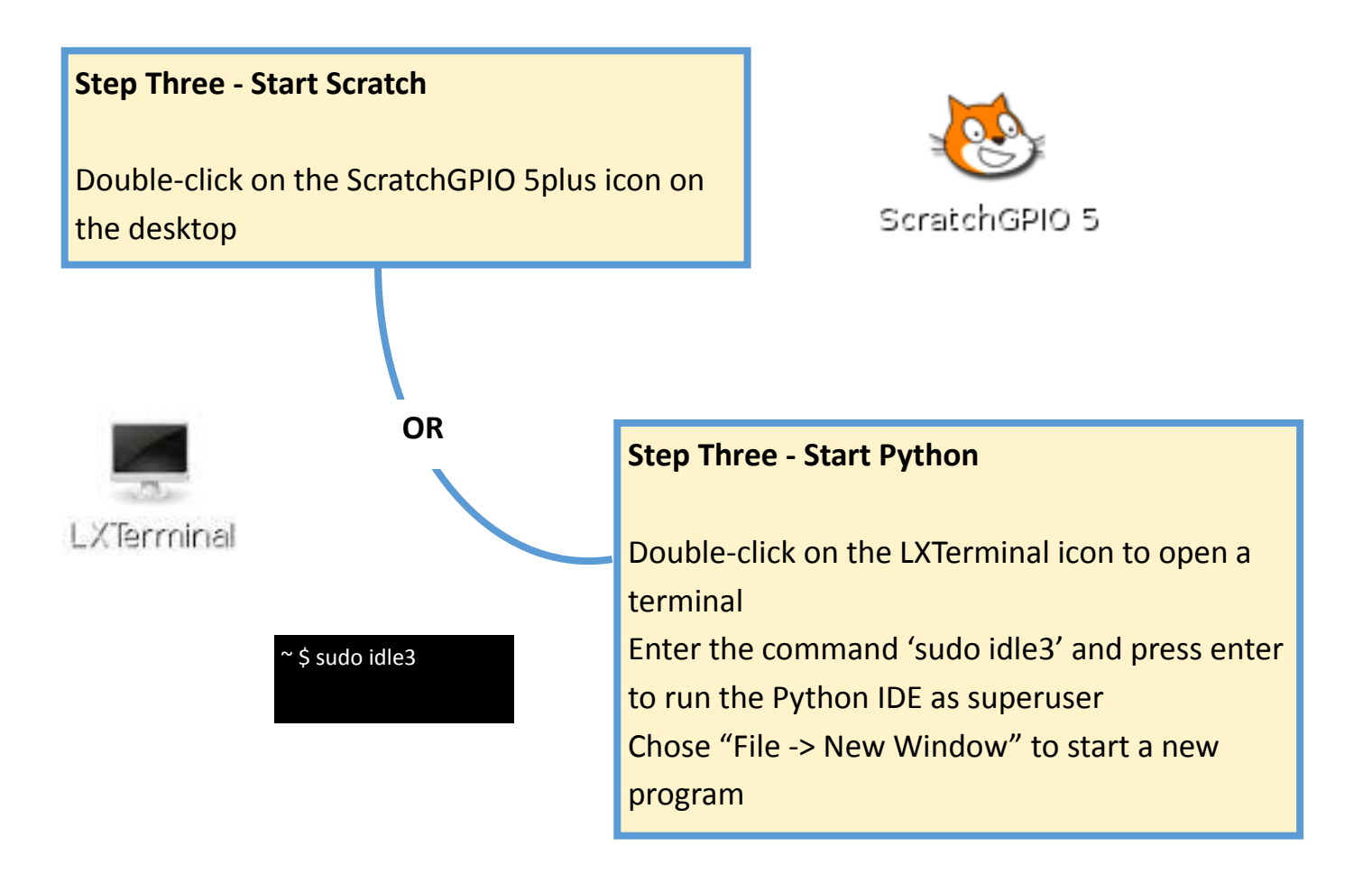